1. Visit <u>https://parents-booking.co.uk/hyndlandsecondary</u> Enter the details for you and for your child

If there is an issue with the details being entered, double check the spelling.

It won't be the email address, this is only used to send a confirmation of the appointments.

If there are issues, contact the school to ensure that our data is correct.

| Hyndland Secondary School<br>School contact details: School Offic<br>Phone:0141 582 0130 Email:head | ce<br>Iteacher@hyndland-sec.glasgow.sch.uk                 |
|----------------------------------------------------------------------------------------------------|------------------------------------------------------------|
| Parent's title* Parent's Surname*                                                                   | * Fields marked with this are mandatory.<br>E-Mail Address |
| Mrs                                                                                                 | j.smith@email.com                                          |
| Please enter the details of the child you want to make<br>Child's First Name*<br>Andrew             | e bookings for.<br>Child's Surname*                        |
| Child's DOB *                                                                                       |                                                            |
| Log                                                                                                 | in                                                         |

## 2. When logged in, check that the details are correct.

| List of Parent<br>Click the Group the | s' Evenings<br>at contains the Parents' Evening you want to make to            | bookings for.           |            |             |             |
|---------------------------------------|--------------------------------------------------------------------------------|-------------------------|------------|-------------|-------------|
| Name of<br>Group                      | Parents' Evening                                                               |                         | Date       | Start       | End         |
| Autumn Term                           | S3 Parents Evening<br>Booking Wizard / Manual Booking Table - Edit<br>Bookings | t, Add, Print or E-Mail | 31/10/2018 | 04.30<br>PM | 07.00<br>PM |
| School Event                          | s                                                                              |                         |            |             |             |
| Name of Group                         | Event Name                                                                     | Start Time              | En         | d Time      |             |
|                                       | No Events four                                                                 | nd for this Child.      |            |             |             |
|                                       |                                                                                |                         |            |             |             |

#### 3. Click on Booking Wizard

| Name of<br>Group | Parents' Evening                                                                                     | Date       | Start       | End         |
|------------------|----------------------------------------------------------------------------------------------------|------------|-------------|-------------|
| Autumn Term      | S3 Parents Evening<br>Booking Wizard / Nanual Booking Table - Edit, Add, Print or E-Mail<br>Bookings | 31/10/2018 | 04.30<br>PM | 07.00<br>PM |

4. On the page that loads, select the teachers and classes you wish to make an appointment for. You may wish to discuss this with your young person.

Please note that you should not make an appointment with Pastoral Care or with Senior Management as a matter of course- only if you specifically wish to discuss matters with them.

| Miss L. Robertson<br>Geography  |   |
|---------------------------------|---|
| 30 slots left at 5 minutes each |   |
| Mr A. Moghul<br>Mathematics     |   |
| 30 slots left at 5 minutes each |   |
| Mr B. Cumming                   |   |
| 30 slots left at 5 minutes each | _ |
| Mr D. Bradbury                  |   |
| 30 slots left at 5 minutes each |   |

5. You should also indicate the times you will be available, please note this may restrict which teachers you are able to make an appointment for.

Complete this section by clicking on "Make my bookings for me"

| <ul> <li>Wednesday 31 Oct 2018</li> <li>Arrive 04.30 PM •</li> <li>Depart 07.00 PM •</li> </ul> | Select the day(s) and arrival and departure times on which you are<br>available to attend.<br>We will automatically calculate the most effective route around<br>your chosen appointments, based on the information you have<br>provided, but cannot always guarantee to start within these times. |                       |   |  |  |  |
|-------------------------------------------------------------------------------------------------|----------------------------------------------------------------------------------------------------|-----------------------|---|--|--|--|
| Arrive         04.30 PM         •           Depart         07.00 PM         •                   | Wednesday 31 (                                                                                                    | Wednesday 31 Oct 2018 |   |  |  |  |
| Depart 07.00 PM 🔻                                                                               | Arrive                                                                                                    | 04.30 PM              | • |  |  |  |
|                                                                                                 | Depart                                                                                                    | 07.00 PM              | • |  |  |  |

We'll calculate the most efficient route around the appointments you have requested, based on the information you've provided above. Depending upon availability, we cannot always guarantee to start and finish within your preferred times.

Make my bookings for me

6. This will generate a list of appointments for you. This will be sent as an email, but printed appointment sheets will be available for you on the night at the front door when you sign in.